| →] Login                                                   |                                                                                 |  |  |  |  |  |  |  |  |
|------------------------------------------------------------|---------------------------------------------------------------------------------|--|--|--|--|--|--|--|--|
| Company Id:                                                | 1530                                                                            |  |  |  |  |  |  |  |  |
|                                                            | Change                                                                          |  |  |  |  |  |  |  |  |
| Email address:                                             | npa@pdm.com                                                                     |  |  |  |  |  |  |  |  |
| Password:                                                  | •••••                                                                           |  |  |  |  |  |  |  |  |
|                                                            |                                                                                 |  |  |  |  |  |  |  |  |
| Reset                                                      | Login                                                                           |  |  |  |  |  |  |  |  |
|                                                            |                                                                                 |  |  |  |  |  |  |  |  |
| You will have rec                                          | eived your Pharmacy log in details via email                                    |  |  |  |  |  |  |  |  |
| Vicit: h                                                   | ttps://login.prodeliverymanager.com/                                            |  |  |  |  |  |  |  |  |
| visit. <u>https://login.prodenverymanager.com/</u>         |                                                                                 |  |  |  |  |  |  |  |  |
| or G                                                       | boogle "Pro Delivery Manager"                                                   |  |  |  |  |  |  |  |  |
| <ul> <li>These will incl</li> <li>The Email add</li> </ul> | ude <b>Company ID</b> (different to above)<br>Iress linked to access the portal |  |  |  |  |  |  |  |  |
| The Password                                               | to access the portal                                                            |  |  |  |  |  |  |  |  |

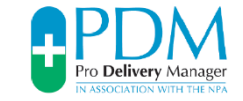

| E Menu 🔻                       | Quick search: Type search text or scan a barcode here                                                                        | 🛞 🖲 Cus                                       | tomers 🔾 Orders                                                                                                    | <b>PDM</b> web |
|--------------------------------|----------------------------------------------------------------------------------------------------|-----------------------------------------------|----------------------------------------------------------------------------------------------------|----------------|
| O My tasks due today           | My overdue tasks S                                                                                                    | Drders on hold                                | 1 Orders running late                                                                                                    | »              |
| C <sup>2</sup> 2-Week Workload |                                                                                                    |                                               |                                                                                                    |                |
| 1                              | MY TASKS                                                                                                    |                                               | <ul> <li>ᢙ Home</li> <li>Customers</li> <li>Orders</li> <li>Tasks</li> <li>Schedules</li> <li>Communications</li> <li>Tracking, routes &amp;</li> <li>Suggestion box</li> </ul> | events         |
|                                | This will be your opening view which<br>tasks and statuses – this will build a<br>system<br>To access your options, click MI | details various<br>s you use the<br>ENU – see | <ul> <li>Billing</li> <li>Administration</li> <li>Tools</li> <li>Help &amp; support</li> <li>Log out (NPA staff)</li> </ul>                                                     | •              |

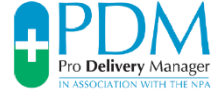

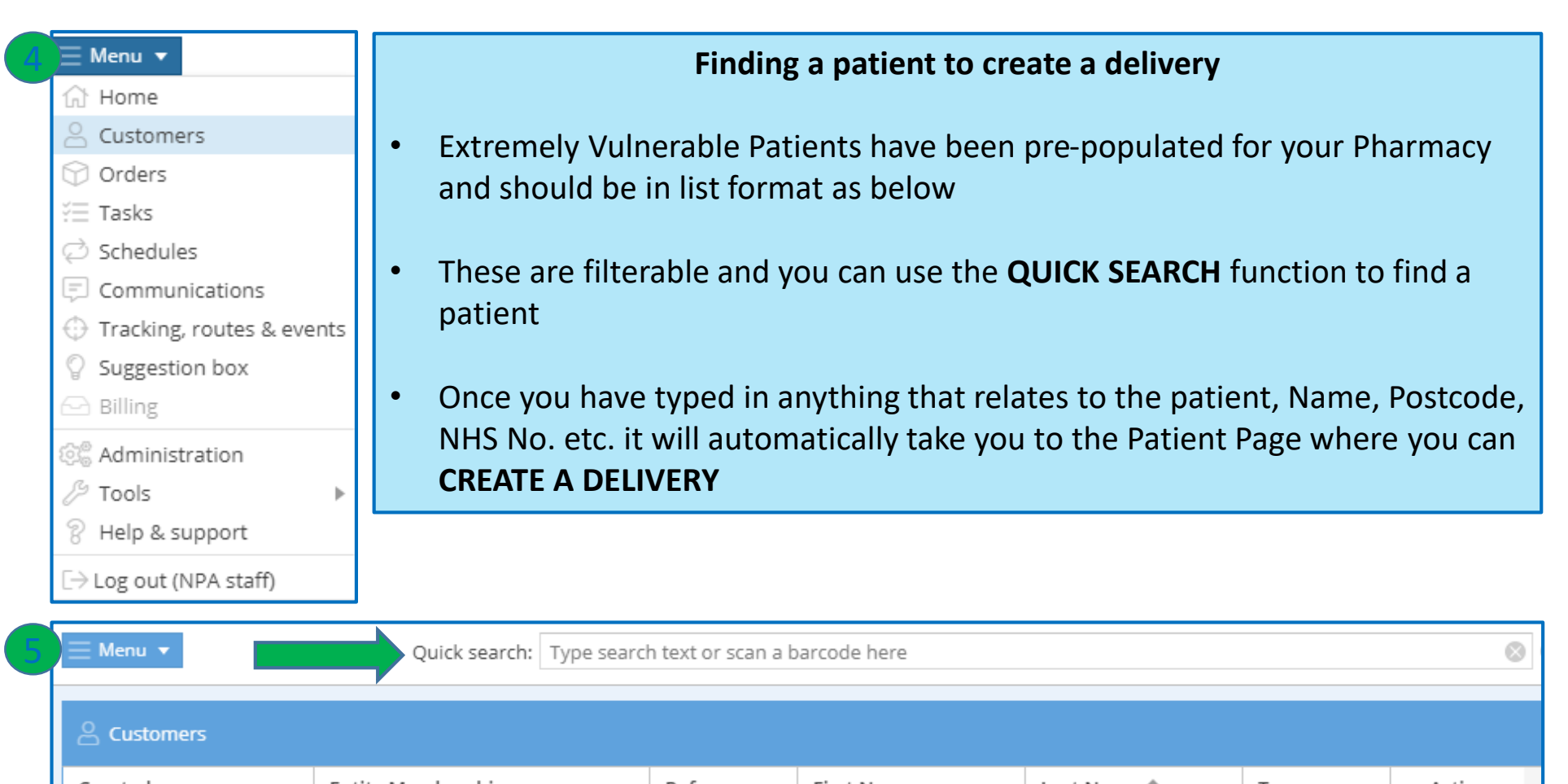

| Created                | Entity Membership | Ref     | First Name | Last Name T | Tags         | Active |
|------------------------|-------------------|---------|------------|-------------|--------------|--------|
| 29/03/2020 11:05:48 AM | Talybont Pharmacy | C00007  | Ellen      | Jones       | දු           | ~      |
| 29/03/2020 11:21:01 AM | Talybont Pharmacy | C00008  | Henry      | Jones       | $\heartsuit$ | ~      |
| 01/04/2020 05:04:32 PM | Talybont Pharmacy | C000009 | lanto      | Jones       |              | ~      |
|                        |                   |         |            |             |              |        |

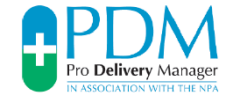

#### Creating a new delivery for a patient step 1:

- Click on +New Order
- This will bring up a new page which defaults to same day
- You will be able to review the history of deliveries to that patient

| Customers > Ellen Jones (C000007)          |            |                        |                 |                      |            |               |             |             |      |             |                  |        |
|--------------------------------------------|------------|------------------------|-----------------|----------------------|------------|---------------|-------------|-------------|------|-------------|------------------|--------|
| Customer info                              | 3          | Orders Corder note     | es 🛛 📿 Schedule | s 🕂 Events           | Communicat | ions 💮 Arch   | ived orders |             |      |             |                  |        |
| Mrs Ellen Jones                            | <u>2</u> ⊕ |                        |                 |                      |            |               |             |             |      |             | + New o          | order  |
| Gender: Female                             |            | Graated                | Def             | Managed Dy           | Tage       | Status        | Previ       | ous Task    | Ne   | ext Task    | En               | d Task |
| Ref: <b>C000007</b>                        |            | Created +              | Rei             | мападео ву           | Tags       | Status        | Task        | Task Status | Task | Target Date | Task             | Targ   |
| Entity membership: Talybont Pharmacy       |            | 07/04/2020 10:04:50 AM | P0000147 🖵      | Talybont<br>Pharmacy | P          | Completed     | 🕞 Delivery  | Completed   |      |             |                  |        |
| Addresses                                  |            | 07/04/2020 09:38:40 AM | P0000143 💭      | Talybont<br>Pharmacy | P          | On hold       | 🕞 Delivery  | Failed      |      |             |                  |        |
| Home (default)<br>Brynhyfryd<br>Blaenolwyf |            | 06/04/2020 09:33:46 AM | P0000129 🗍      | Talybont<br>Pharmacy | P          | Completed     | 🕞 Delivery  | Completed   |      |             |                  |        |
| sy234dh                                    |            | 01/04/2020 05:02:43 PM | P0000093 🗍      | Talybont<br>Pharmacy | P          | Completed     | 🕞 Delivery  | Completed   |      |             |                  |        |
|                                            |            | 29/03/2020 11:13:55 AM | P0000073 🗍      | Talybont<br>Pharmacy | P          | Completed     | 🕞 Delivery  | Completed   |      |             |                  |        |
|                                            |            |                        |                 |                      |            |               |             |             |      |             |                  |        |
|                                            |            | 4                      | -               |                      |            |               |             |             |      |             |                  | Þ      |
| C Edit custome                             | r          | 🕻 Раде 1               | of 1 🛛 🔪 🔊      | C Re                 | set view   | Clear filters |             |             |      |             | Displaying 1 - 5 | 5 of 5 |

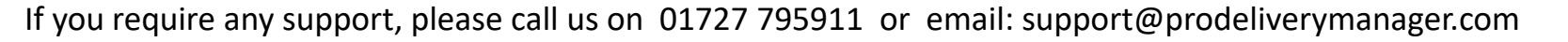

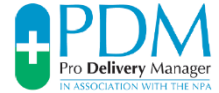

#### Creating a new delivery for a patient step 2:

- The delivery sequence is auto populated
- Press **SAVE** to confirm the courier will receive a notification to collect
- Process is complete and will appear with ORDERS

| Customers > M   | Customers > Mrs Ellen Jones (C000007) > New order |   |            |                            |                   |             |      |         |                                                              |                      |                |  |  |
|-----------------|---------------------------------------------------|---|------------|----------------------------|-------------------|-------------|------|---------|--------------------------------------------------------------|----------------------|----------------|--|--|
| Customer        |                                                   |   |            | Items 🚈 Task List Schedule |                   |             |      |         |                                                              |                      |                |  |  |
| Customer:       | Mrs Ellen Jones                                   | Q | Queued (2) |                            |                   |             |      |         |                                                              |                      |                |  |  |
| Customer tags:  | Ê                                                 |   |            | Task                       | Location          | Assigned To | Tags | Status  | <ul> <li>( d) Target Date ( ) ( )</li> <li>/ Time</li> </ul> | Requirements         |                |  |  |
| Order details   |                                                   | + | 1          | Pick up from dispensary    | Talybont Pharmacy | 🕞 Couriers  | Ħ.   | Current | () () () () () () () () () () () () () (                     | 2 m 🖬 @ m            | 🗎 🖾 🗸 🗙        |  |  |
| Order status:   | In progress                                       | + | 2          | 🕞 Delivery                 | ≙ Home            | [Linked]    |      | Pending | ⓒ ⓓ тн 09/04/20 № Э                                          | 8 m 🖬 @ m            | 1              |  |  |
| Managed by: ?   | Talybont Pharmacy 💌                               |   |            |                            |                   |             |      |         |                                                              |                      |                |  |  |
| Packages: ?     | 0                                                 |   |            |                            |                   |             |      |         |                                                              |                      |                |  |  |
| Order notes:    |                                                   |   |            |                            |                   |             |      |         |                                                              |                      |                |  |  |
| New note:       | Urgent requires today                             |   |            |                            |                   |             |      |         |                                                              |                      |                |  |  |
|                 |                                                   |   |            |                            |                   |             |      |         |                                                              |                      |                |  |  |
| Tags: ?         |                                                   |   |            |                            |                   |             |      |         |                                                              |                      |                |  |  |
| External ref: ? |                                                   |   |            |                            |                   |             |      |         |                                                              |                      |                |  |  |
|                 |                                                   |   |            |                            |                   |             |      |         |                                                              |                      |                |  |  |
|                 |                                                   |   |            |                            |                   |             |      |         |                                                              |                      |                |  |  |
|                 |                                                   |   |            |                            |                   |             |      |         |                                                              |                      |                |  |  |
|                 |                                                   |   | Add Ta     | sk 💌 Add Sequence          | •                 |             |      |         | Mark order as "comple                                        | ted" when final tasl | k is completed |  |  |
|                 |                                                   |   |            |                            |                   |             |      |         |                                                              | 🐻 Sav                | ve X Cancel    |  |  |
|                 |                                                   |   |            |                            |                   |             |      |         |                                                              |                      |                |  |  |

#### Creating a new delivery for a patient step 3 – bag label printing:

- Below is the confirmation page that the delivery has been saved
- Press **PRINT LABEL**, follow the steps to print
- Affix label to the bag and place in the area for the volunteer / courier to collect

| Customers > E   | Customers > Ellen Jones (C000007) > Order P0000186 |   |                                                         |                            |                              |                                 |          |         |         |                       |     |                                                                                |       |   |  |  |  |
|-----------------|----------------------------------------------------|---|---------------------------------------------------------|----------------------------|------------------------------|---------------------------------|----------|---------|---------|-----------------------|-----|--------------------------------------------------------------------------------|-------|---|--|--|--|
| Customer        |                                                    |   | Items 🔚 Task List 🔲 All notes 🛆 Events 📮 Communications |                            |                              |                                 |          |         |         |                       |     |                                                                                |       |   |  |  |  |
| Customer:       | Ellen Jones                                        |   | History (                                               | my (0)                     |                              |                                 |          |         |         |                       |     |                                                                                |       | • |  |  |  |
| Customer tags:  | <u>م</u>                                           |   | Queued                                                  | (2)                        |                              |                                 |          |         |         |                       |     |                                                                                |       |   |  |  |  |
| Order details   |                                                    |   |                                                         | Task                       | Location                     | Assigned To                     | Tags     | Status  | © (0)   | Target Date<br>/ Time | 00  | Requirements                                                                   |       |   |  |  |  |
| Order status:   | In progress                                        |   | + 1                                                     | Pick up from<br>dispensary | Talybont Pharmacy            | 🕞 Couriers                      | Ħ        | Current | 0       | тн 09/04/20           | 60  | 2 m 🗉 (2) m                                                                    | ₩ 🗸 🗙 |   |  |  |  |
| Managed by: ?   | Talybont Pharmacy 💌                                |   | + 2                                                     | 🕞 Delivery                 | ≗ Home                       | [Linked]                        |          | Pending | 00      | тн 09/04/20           | 00  | $\stackrel{\circ}{\sim} \mathcal{M} \cong \stackrel{\circ}{\odot} \mathcal{M}$ | ×     |   |  |  |  |
| Packages: ?     | 0 \$                                               |   |                                                         |                            |                              |                                 |          |         |         |                       |     |                                                                                |       |   |  |  |  |
| Order notes:    |                                                    |   |                                                         |                            |                              |                                 |          |         |         |                       |     |                                                                                |       |   |  |  |  |
| New note:       |                                                    |   |                                                         |                            | Customer ref.<br>Name: Mrs E | 000186<br>C000007<br>Ilen Jones |          | E B     |         |                       |     |                                                                                |       |   |  |  |  |
| Tags: ?         |                                                    |   |                                                         |                            | Default addre<br>Blaenplwyf, | ess (Home): Bry<br>sy234dh      | nhyfryd, | - 6     | 19      |                       |     |                                                                                |       |   |  |  |  |
|                 | · · · · · · · · · · · · · · · · · · ·              | 1 |                                                         |                            |                              |                                 |          | PDM     | 1-7-186 | -0                    |     |                                                                                |       |   |  |  |  |
| External ref: ? |                                                    |   |                                                         |                            |                              |                                 |          | 1.54    |         | ~                     |     |                                                                                |       |   |  |  |  |
|                 |                                                    |   |                                                         |                            |                              |                                 |          |         |         |                       |     |                                                                                |       |   |  |  |  |
|                 |                                                    |   |                                                         |                            |                              |                                 |          |         |         |                       |     |                                                                                |       |   |  |  |  |
|                 |                                                    |   | Add Task 🔻 Add Sequence 💌                               |                            |                              |                                 |          |         |         |                       | ted |                                                                                |       |   |  |  |  |
| × Cancel order  | PDM Status 📧 Print labels                          | Ì | 4                                                       |                            |                              |                                 |          |         |         |                       |     |                                                                                |       |   |  |  |  |

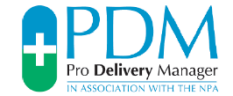

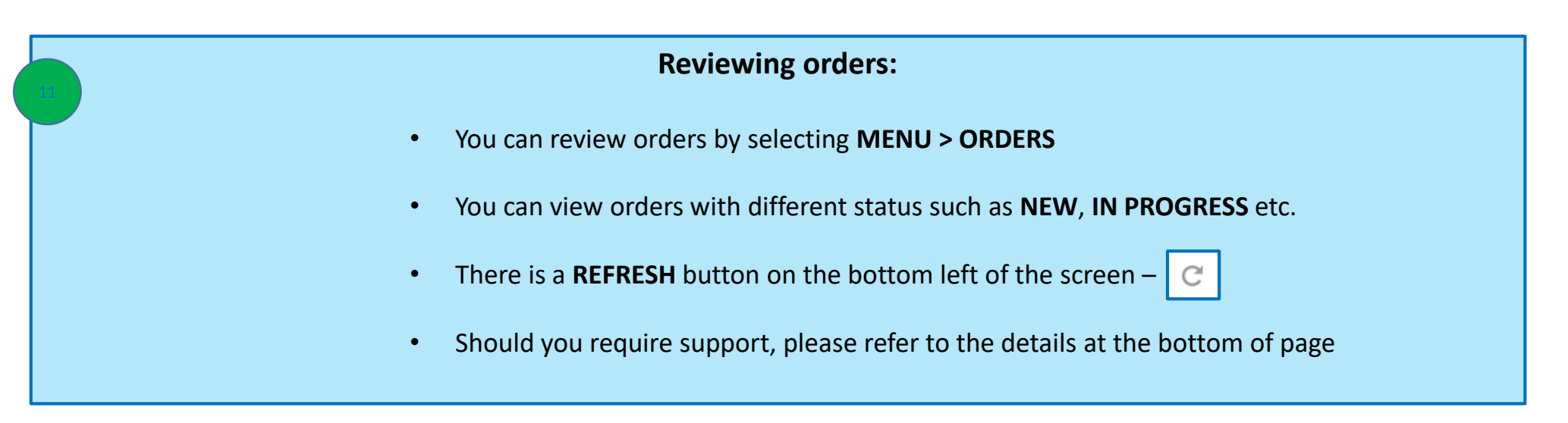

|  | ≡ Menu 🔻               | Quic     | k search: Type sea | rch text or scan a ba | arcode here          | 🛞 💿 Customers 🔘 Orders |      |                 |          |      |                               |          |            |         |  |
|--|------------------------|----------|--------------------|-----------------------|----------------------|------------------------|------|-----------------|----------|------|-------------------------------|----------|------------|---------|--|
|  |                        |          |                    |                       |                      |                        |      |                 |          |      |                               |          | + Ne       | w order |  |
|  | Consta I A             | 2.4      | Cust               | Customer              |                      |                        | -    | <b>C</b> 1-1-1- | Previous | Task | Next Task                     |          | End Task   |         |  |
|  | Created T Ref          | Ret      | First Name         | Last Name             | Managed By           | Entity Membership      | Tags | Status          | Task     | Task | Task                          | Target D | Task       | Target  |  |
|  | 09/04/2020 02:04:12 PM | P0000183 | Ellen              | Jones                 | Talybont<br>Pharmacy | Talybont Pharmacy      | P    | In progress     |          |      | Pick up from dispensary       | 09/04/2  | 🕞 Delivery | 09/04/  |  |
|  | 09/04/2020 02:04:45 PM | P0000184 | lanto              | Jones                 | Talybont<br>Pharmacy | Talybont Pharmacy      |      | In progress     |          |      | Pick up<br>from<br>dispensary | 09/04/2  | 🕞 Delivery | 09/04/  |  |
|  |                        |          | 1                  | 1                     |                      |                        |      |                 |          |      |                               |          |            |         |  |

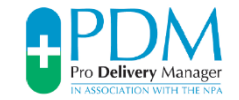